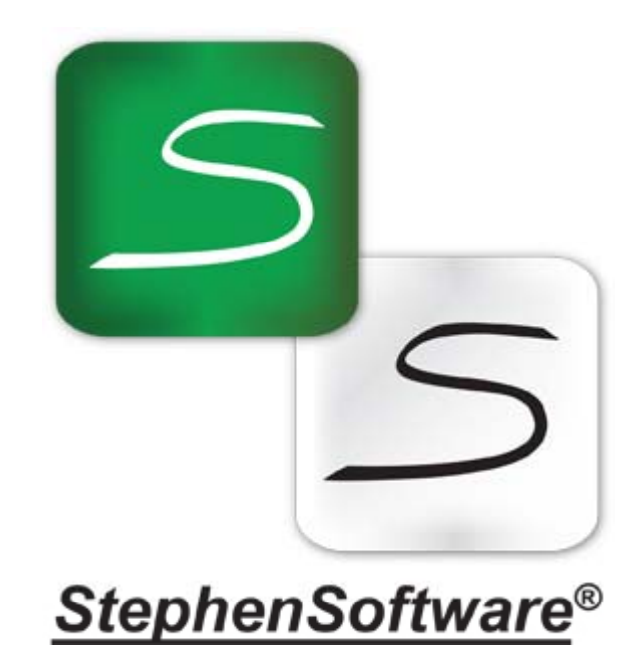

# MEDICO LEGALE WEB

portale per la gestione di pratiche medico-legali per le assicurazioni

**QUICK GUIDE** 

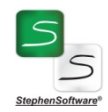

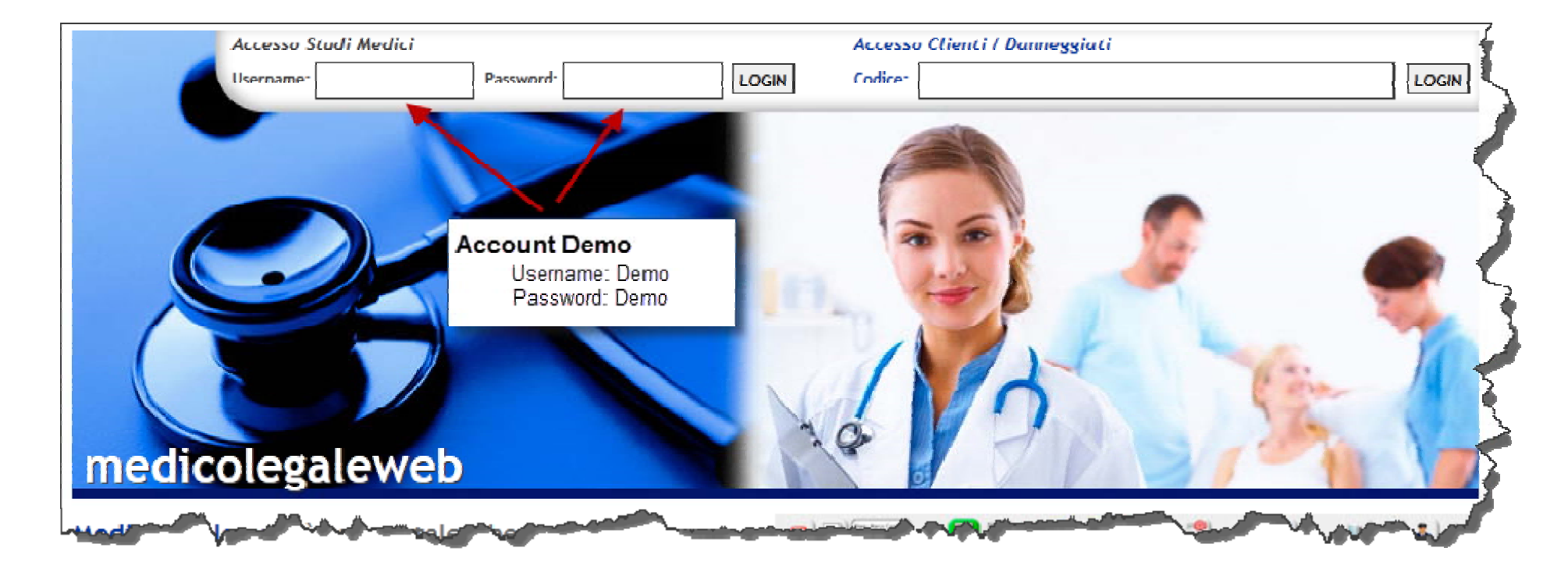

**medicolegaleweb** è un portale che, mediante un applicativo web-based, fornisce un servizio per la gestione delle pratiche di uno studio medico legale finalizzate alla liquidazione dei sinistri.

Mediante l'applicativo, accessibile tramite credenziali, lo studio medico può creare la pratica e gestirla centralmente mediante i propri operatori autorizzati fino alla chiusura della stessa.

Ogni studio medico registrato avrà a propria disposizione un database illimitato e uno spazio disco dove verranno archiviati i documenti prodotti o inseriti nelle pratiche mediante upload.

È possibile utilizzare una DEMO del prodotto utilizzando le credenziali come indicato in figura.

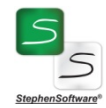

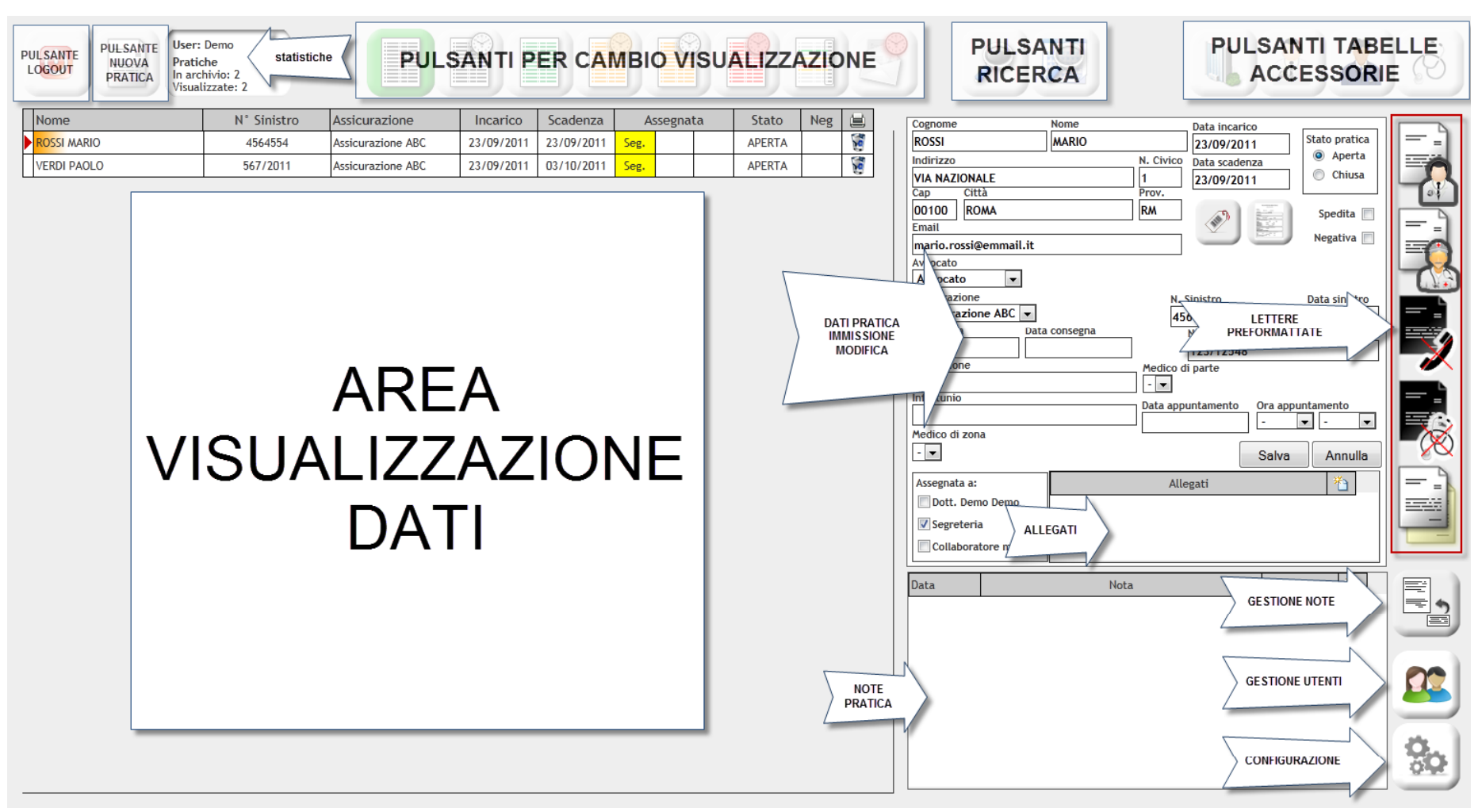

Dopo l'accesso verrà visualizzato il pannello dell'applicazione. La disposizione dei comandi potrebbe variare in base alla risoluzione dello schermo.

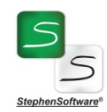

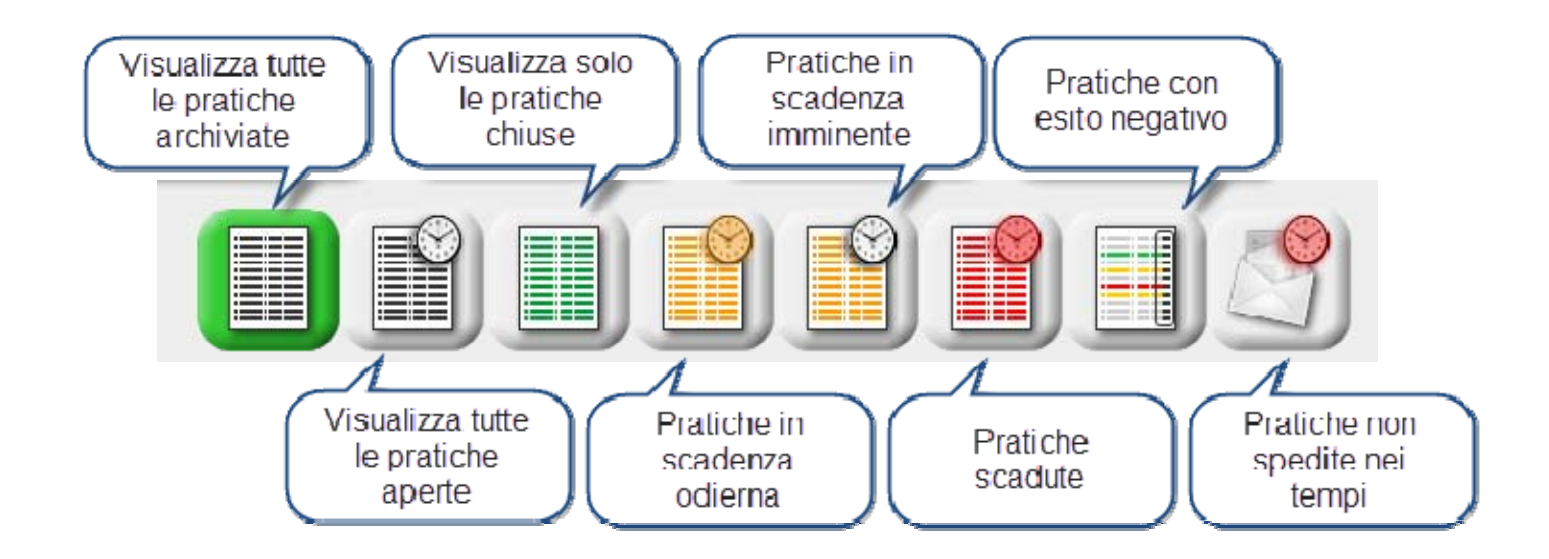

Mediante la pulsantiera illustrata in figura si possono variare le viste nell'area visualizzazione dati.

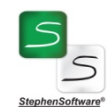

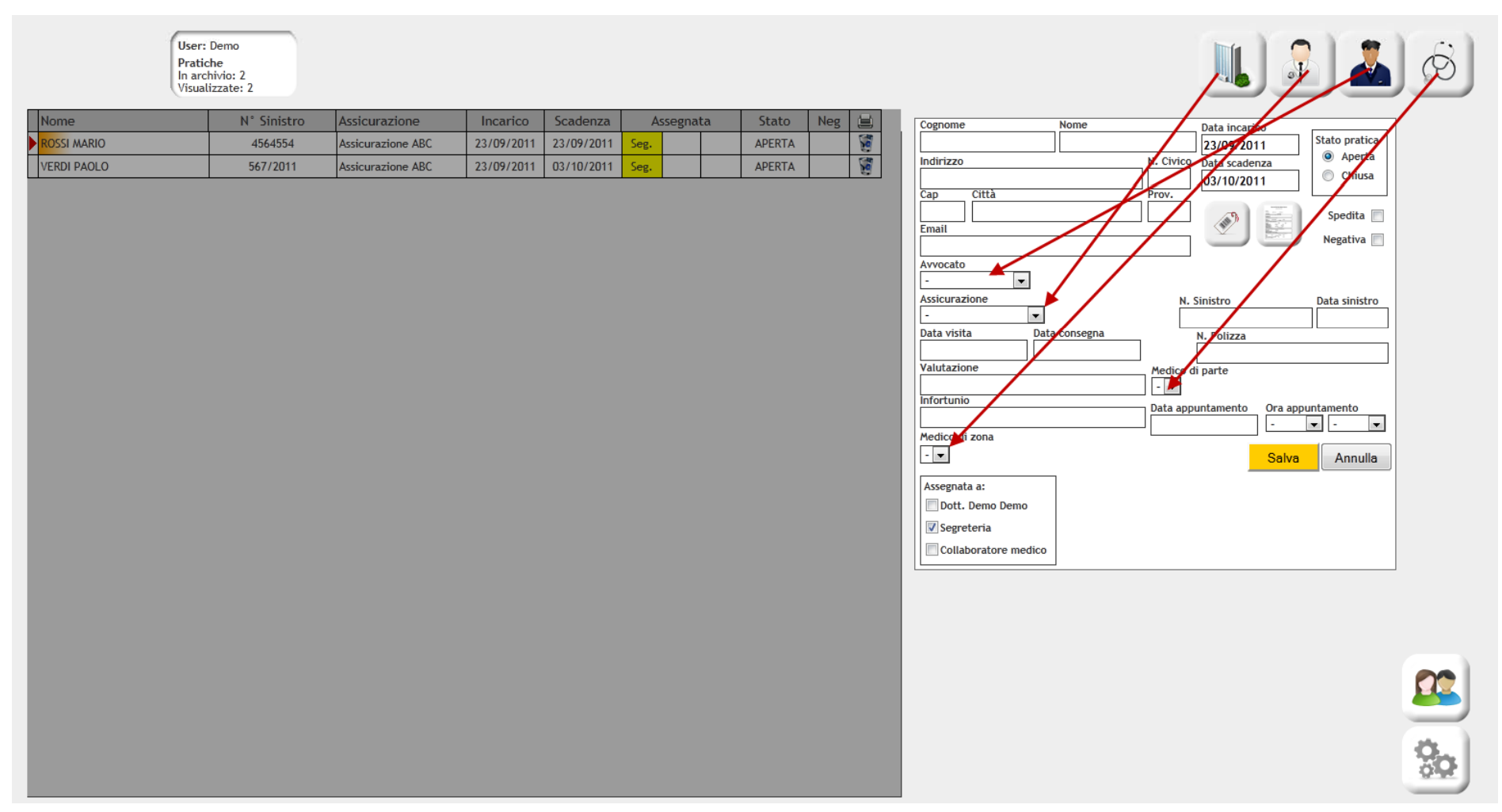

In fase di creazione di una nuova pratica o in fase di correzione di una esistente, l'area di visualizzazione è inibita. I dati accessori indicati dalle frecce possono essere immessi o modificati durante la fase di inserimento o modifica della pratica cliccando il relativo pulsante.

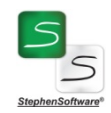

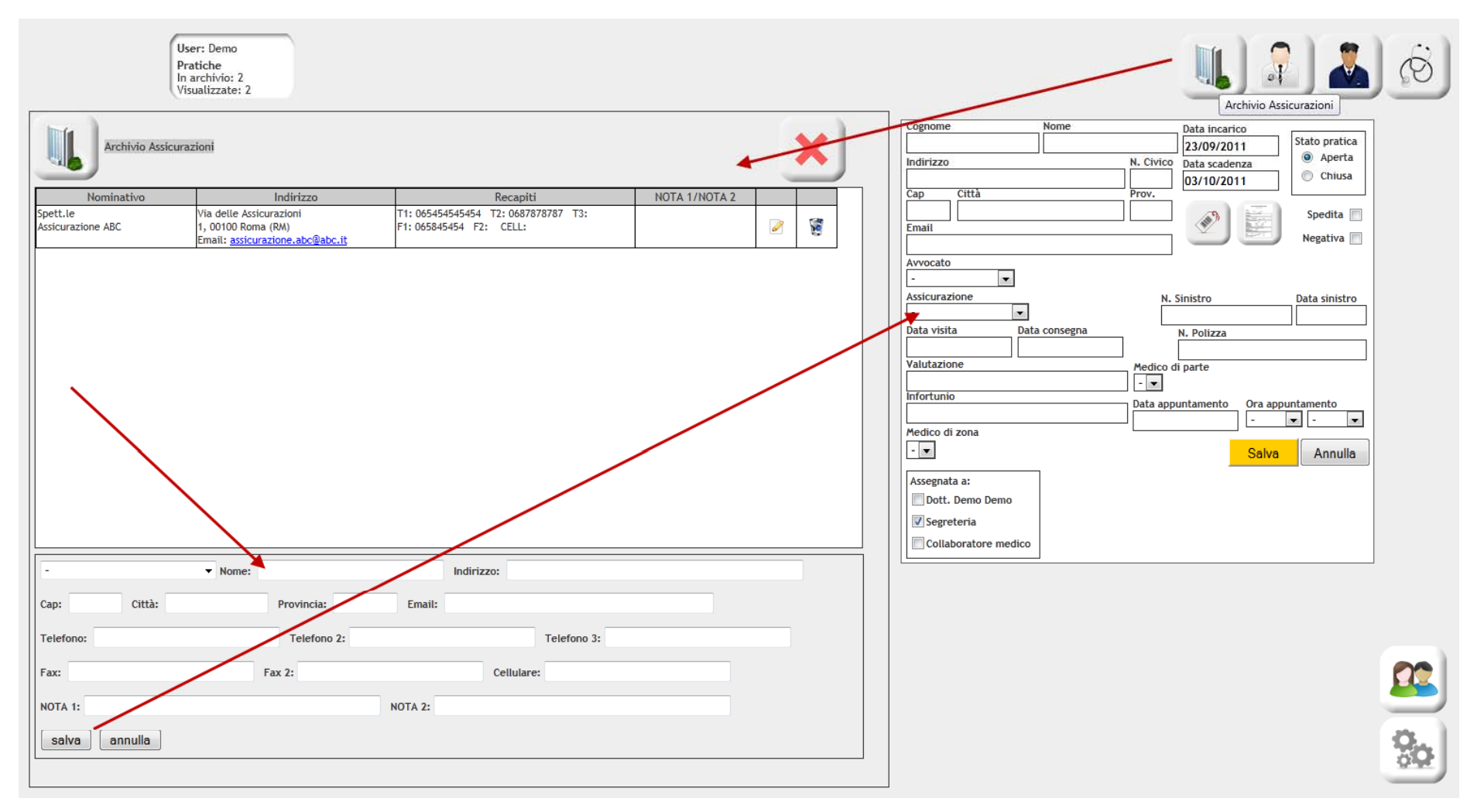

Nell'esempio si può osservare la gestione della tabella accessoria "Assicurazioni". Modificando o inserendo una Assicurazione, il dato sarà disponibile in tempo reale nell'apposito menù a tendina. Una volta terminato l'uso della tabella accessoria, basterà cliccare sulla X rossa per chiuderla. Le tabelle "Medici di Zona", "Avvocati", "Medici di Parte" sono del tutto analoghe.

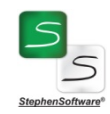

| Data       | Nota                                | Autore | 41   |
|------------|-------------------------------------|--------|------|
| Nuova nota |                                     |        |      |
| 23/09/2011 |                                     | :      |      |
| salva ann  | ulla Pubblica nota per danneggiato: |        | 11   |
|            |                                     |        |      |
| L          |                                     |        | - 1  |
|            |                                     |        | - 17 |
|            |                                     |        |      |

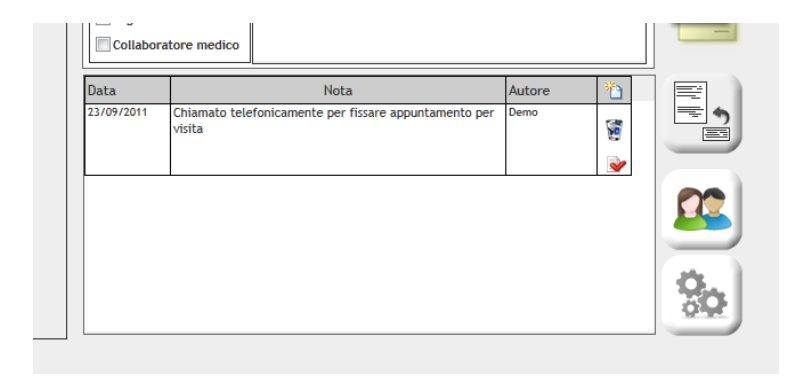

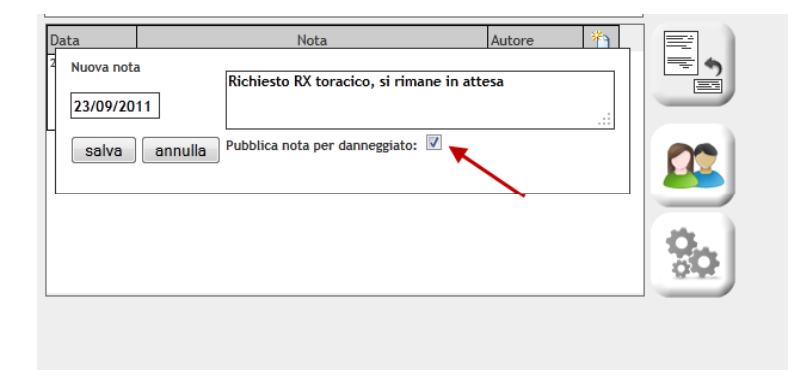

Utilizzando l'opzione "Pubblica nota per danneggiato", la nota sarà visibile sul portale anche al danneggiato che potrà accedere allo stato della pratica con un codice che verrà inviato in automatico all'indirizzo email fornito.

Su ogni pratica, è possibile inserire delle note cronologicamente ordinate per appuntare l'evoluzione della pratica stessa.

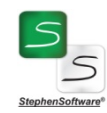

| Cognome          | Nome            | Data incarico              |                  |
|------------------|-----------------|----------------------------|------------------|
| ROSSI            | MARIO           | 23/09/2011                 | State            |
| Indirizzo        |                 | N. Civico Data scadenza    | •                |
| VIA NAZIONALE    |                 | 1 23/09/2011               |                  |
| Cap <u>Citțà</u> |                 | PIV                        | ' 🖵 i            |
| 00100 ROM        | INVIO CODICE DI |                            | Sc               |
| Email            | CONSULTAZIONE   |                            |                  |
| mario.rossi@     |                 |                            | <sup>Nel</sup> a |
| Avvocato         |                 |                            |                  |
| Avvocato         | •               |                            | C                |
| Assicurazione    |                 | N. Sinistro                | Data             |
| Assicurazione A  | ABC 💌           | 4564554                    | 01/              |
| Data visita      | Data consegna   | N. Polizza                 |                  |
|                  |                 | 123/12548                  |                  |
| Valutazione      |                 | Medico di parte            |                  |
|                  |                 | -                          |                  |
| Infortunio       |                 | Data appuntamente - Ora ap | ountam.          |
|                  |                 |                            |                  |
| Medico di zona   |                 |                            |                  |
| -                |                 | Salva                      |                  |
| Assegnata a:     |                 | Allegati                   |                  |
| 🔲 Dott. Demo D   | emo             |                            |                  |
| Segreteria       |                 |                            |                  |
| Jogreteria       |                 |                            |                  |
| Collaboratore    | medico          |                            |                  |

Cliccando il pulsante indicato si invia un codice criptato all'indirizzo email del danneggiato

L'esito positivo dell'invio verrà comunicato da un apposito messaggio

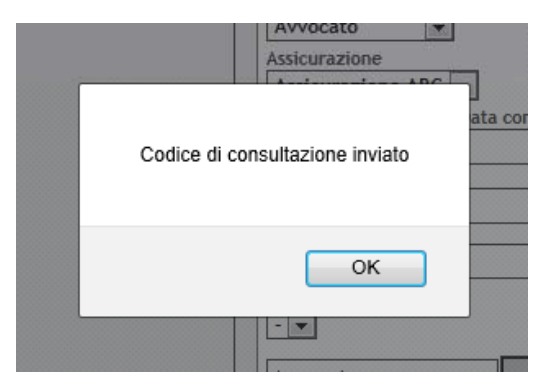

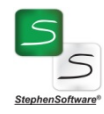

# Medico legale web – portale per la gestione di pratiche di medicina delle assicurazioni

## Servizio Medico Legale Web

Riceve questa email in quanto lo Studio Medico Legale Studio Medico Demo Via Demo,1 00100 Roma (RM) email: info@stephensoftware.it

che ha ricevuto incarico degli accertamenti medici relativi a MARIO ROSSI le sta comunicando il codice per la consultazione online dello stato della pratica.

Per consultare online lo stato della pratica può: 1. cliccare sul seguente link Consultazione pratica online

2. visitare il sito http://www.medicolegaleweb.it, copiare ed incollare la stringa f72b4e4abb3b92dc1baae848ce80307300004 nel campo codice dell'Area Accesso Clienti/Danneggiati.

Non risponda a questa email in quanto generata automaticamente dal sistema. Per ogni informazione si rivolga allo studio medico ai recapiti sopra riportati.

Grazie Distinti saluti.

### Immettendo il codice nell'apposita area e cliccando login...

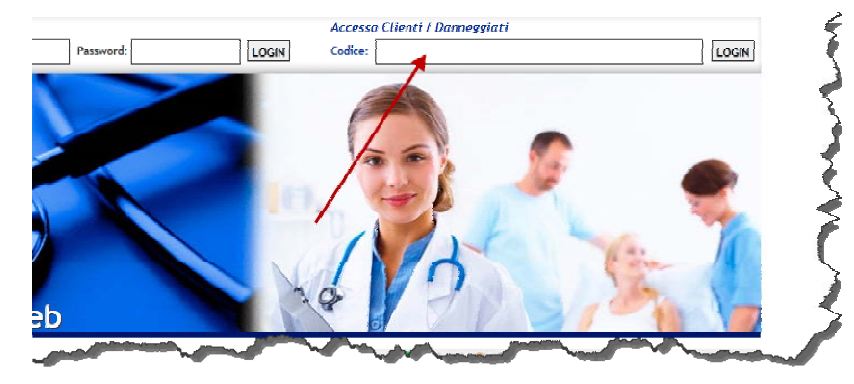

... il danneggiato può visionare alcuni dati basilari e le note che lo studio medico vuole rendergli visibili

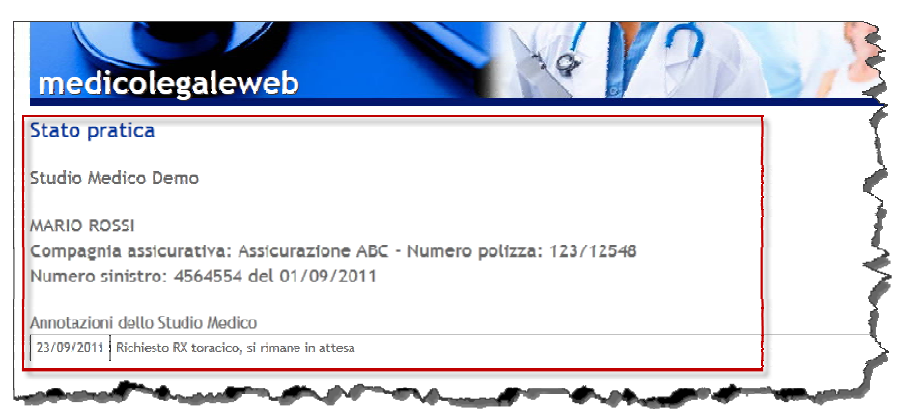

L'interessato (ed il suo avvocato nel caso di presenza di un indirizzo email valido) riceverà una email simile a quella rappresentata in figura con il codice di consultazione ed il link per accedere al portale.

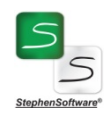

| User: Demo<br>Pratiche<br>In archivio: 2<br>Visualizzate: 2                                                              | 9 🔊 🔊 🛄 🔊 🖄 🖄                                                                                                    |
|----------------------------------------------------------------------------------------------------|----------------------------------------------------------------------------------------------------|
| NOTE AGGREGATE          23/09/2011       Chiamato telefonicamente per fissare appuntamento per visita (scritto do: Demo) | Cognome       Nome       Data incarico         ROSSI       MARIO       23/09/2011         Indirizzo       N. Civico       Data scadenza         Cap       Città       Prov.         Q0100       ROMA       RM         Email       Imario.rossi@emmail.it       Aperta         Avvocato       Imario.rossi@emmail.it       N. Sinistro         Assicurazione       N. Sinistro       Data sinistro         Assicurazione       N. Polizza       [123/12548         Valutazione       Medico di parte       Imario         Infortunio       Data appuntamento       Ora appuntamento         Medico di zona       Salva       Annulla         Assegnata a:       Allegati       Imario         Obt. Demo Demo       Segreteria       Consporatore medico |
|                                                                                                    | 23/09/2011 Chiamato teleboicamente per fissare appuntamento per Demo                                                                                                    |
|                                                                                                    |                                                                                                    |

Una più agevole visualizzazione delle note può essere attivata premendo il pulsante indicato nella figura. Per chiudere la visualizzazione basterà cliccare sulla X rossa.

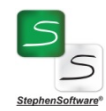

L'applicazione mette a disposizione alcuni metodi di ricerca.

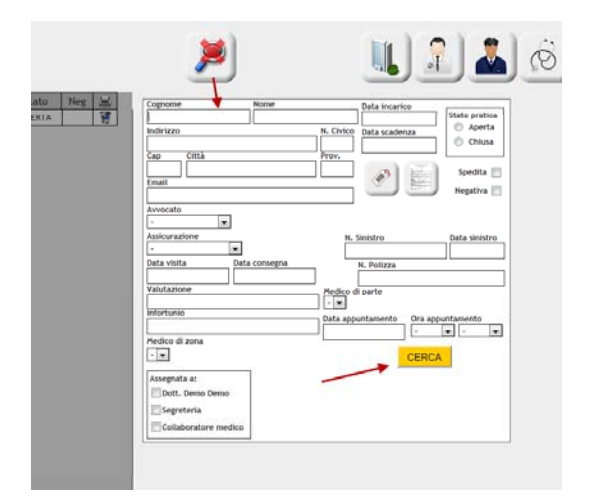

Ricerca testuale per campi. Con questa modalità si potrà immettere testo, parziale o totale, in tutti i campi presenti nel modulo, oppure selezionare le voci nei menù a tendina (es. avvocato, assicurazione, ecc.). Cliccando su cerca verrà effettuata una selezione delle pratiche che rispondono ai criteri desiderati. Per uscire ed annullare la ricerca basterà cliccare sul pulsante con la lente e la X rossa.

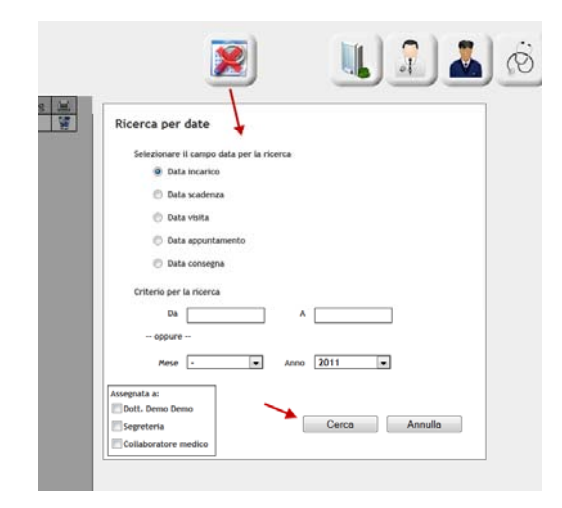

Un'altra modalità di ricerca è quella per date, con altri parametri aggiuntivi opzionali. Per uscire ed annullare la ricerca basterà cliccare sul pulsante con la lente e la X rossa.

Avviando una ricerca, comparirà un nuovo pulsante per accedere ai risultati.

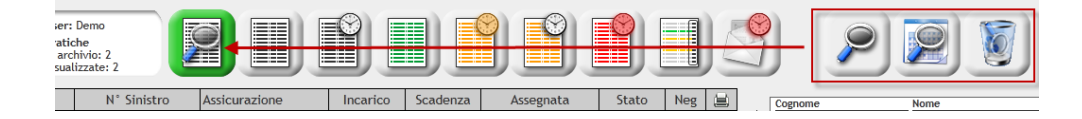

Questo pulsante, unitamente ai risultati della ricerca, rimarrà visibile finché non si cliccherà sul pulsante di annullamento della ricerca.

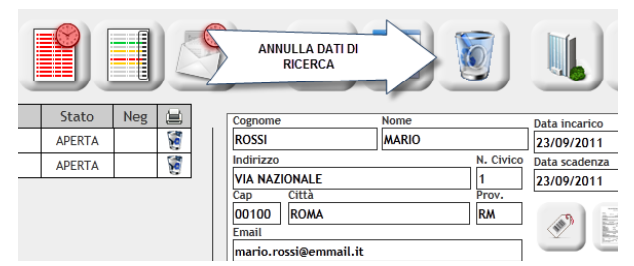

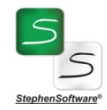

Mediante l'applicazione si possono creare in modo del tutto automatico delle lettere in formato PDF, stamparle ed archiviarle negli allegati alla pratica.

| User:<br>Pratie<br>In arc<br>Visual | : Demo<br>che<br>hivio: 2<br>lizzate: 1      |                                                     |                                    |                                                                                                    | <b>)</b>                                                                                               |                               | 6                                                      |
|-------------------------------------|----------------------------------------------|-----------------------------------------------------|------------------------------------|----------------------------------------------------------------------------------------------------|----------------------------------------------------------------------------------------------------|-------------------------------|--------------------------------------------------------|
| Nome<br>ROSSI MARIO                 | N° Sinistro Assicurazi<br>4564554 Assicurazi | zione Incarico Scaden<br>one ABC 23/09/2011 23/09/2 | za Assegnata Stat<br>D11 Seg. APER | Image: Cognome of the second second secon | Nome<br>MAR<br>MAR<br>MAE<br>MAE<br>MAR<br>MAR<br>MAR<br>MAR<br>MAR<br>MAR<br>MAR<br>MAR<br>MAR<br>MAR | Invito a visita               | Aperta Chiusa Spedita Spedita Negativa Annulla Annulla |
|                                     |                                              | 7                                                   |                                    | 23/09/2011                                                                                                    | Chiamato telefonicamente per<br>visita                                                                 | fissare appuntamento per Demo |                                                        |

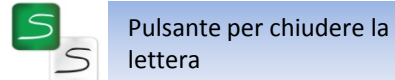

# Medico legale web – portale per la gestione di pratiche di medicina delle assicurazioni

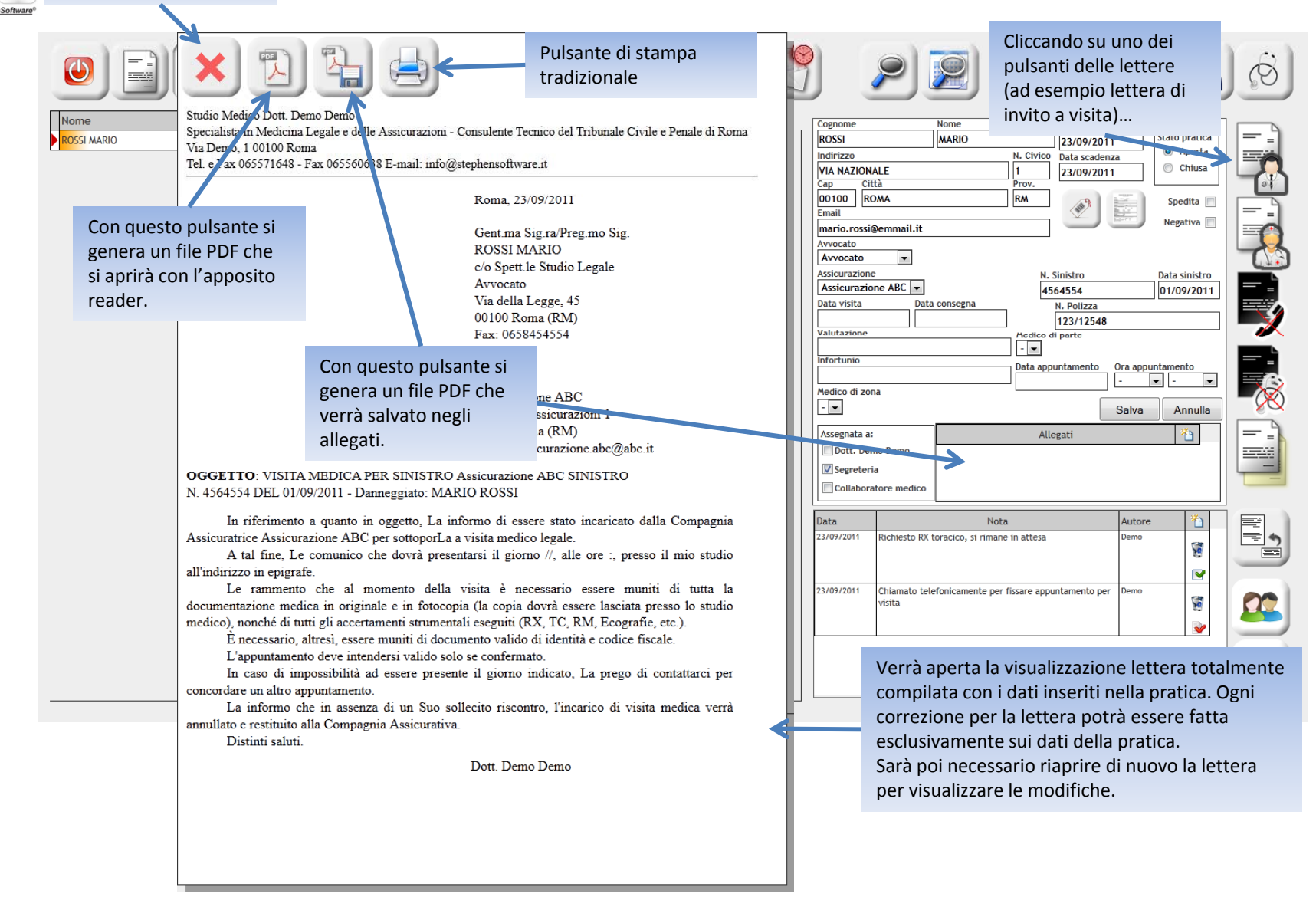

| Ogni 300 secondi<br>l'applicazione<br>chiede di salvare                                                                                                    | Medico legal                                                                                                    | e web –                                                                         | portale per la gest                                                                                                    | ione di pratic                                                                                                    | he di medicir                                                                                                    | na delle assicur                                                                                                    | azioni |
|----------------------------------------------------------------------------------------------------|----------------------------------------------------------------------------------------------------|---------------------------------------------------------------------------------|----------------------------------------------------------------------------------------------------|----------------------------------------------------------------------------------------------------|----------------------------------------------------------------------------------------------------|----------------------------------------------------------------------------------------------------|--------|
| Pratiche<br>In archivio: 2<br>Visualizzate: 1                                                                                                    |                                                                                                    |                                                                                 |                                                                                                    |                                                                                                    | 2                                                                                                    |                                                                                                    | Ø      |
| Perizia medico-legale<br>5 7 8<br>RELAZIONE LI VISITA MED<br>RELATIVA A ROSSI MARIO (INCARICO DEL 23/09/<br>NUMERO PRATICA 1 / IPO DI GESTIONE (RCM)<br>MEDICO FI<br>C aCCESSIBIII<br>MEDICO FI<br>C aCCESSIBIII<br>MEDICO FI | 283       secondi         al       al         salvataggio automatic       al         2011       EFFETTUATA IL 23/09/2011       TRASMESS         2011       EFFETTUATA IL 23/09/2011       TRASMESS         2010       ODICE FISCALE/P.IVA T       In ogni caso è         COnsigliabile salvare       ad ogni modifica.         Esistono due tipi di       salvataggio: salva e         resta sul riquadro       attuale e salva e         procedi con il       attuale | NTO DI Assicur<br>SA IL //<br>IIIIIIIIII5<br>STATO [-<br>STATO [-<br>CELLULARE] | Per vedere<br>l'anteprima della<br>relazione, cliccare<br>su questo pulsante.<br>La relazione di<br>presenta come le<br>lettere già viste e<br>con gli stessi | Cognome<br>ROSSI<br>Indirizzo<br>VIA NAZIONALE<br>Cap<br>0010<br>Cliccando<br>Email<br>mari<br>Avvocato<br>Avvocato<br>Avvocato<br>Assicurazione<br>Assicurazione<br>C<br>Assicurazione<br>Assicurazione<br>Assicurazione<br>C<br>Collaboratore medico | Ante Dat<br>N. Civico Dat<br>I [23]<br>Su questo<br>ante I<br>M. Sinisi<br>45645:<br>Onsegna N. Sinisi<br>45645:<br>Onsegna N. Pr<br>123<br>Medico di par<br>- V<br>Data appuntar<br>Allegati | a incarico<br>109/2011<br>a scadenza<br>109/2011<br>Spedita<br>Negativa<br>tro<br>Data sinistro<br>54<br>01/09/2011<br>Ditza<br>1/12548<br>te<br>mento<br>Ora appuntamento<br>Salva<br>Annulla |        |
| EMAIL mario.rossi@emmail.it<br>TIPO DOCUMENTO                                                                                                    | Quadro successivo.                                                                                                    |                                                                                 |                                                                                                    | ata 23/09/2011 Richiesto RX to                                                                                                    | Nota<br>racico, si riman <del>e</del> in attesa                                                                                                    | Autore 1/2                                                                                                    |        |
| SITUAZIONE PROFESSIONALE DEL DA<br>PROFESSIONE - MANSI<br>RAPPORTO DI LAVORO Dipendente PERIODO                                                                                                    | NNEGGIATO<br>DNE INFORTU<br>DI ASSENZA DAL LAVORO DICHIARATO                                                                                                    | INIO SUL LAVORO                                                                 |                                                                                                    | 23/09/2011 Si ap<br>compo<br>quad                                                                                                    | re l'editor "<br>osto da otto _<br>ri distinti                                                                                                    | ento per Demo                                                                                                    |        |

Medico legale web dispone di un complesso editor per compilare una relazione medico-legale secondo il modello ANIA.

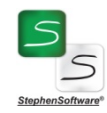

Medico Legale Web è un prodotto StephenSoftware S.r.l.

La presentazione ha lo scopo di illustrare le procedure di base dell'applicativo. Per ulteriori informazioni e per acquistare un account rivolgersi a:

> StephenSoftware S.r.l. Via dei Papareschi, 11 00146 Roma T. (+39) 06 5571648 – F. (+39) 06 5560638 Email: <u>info@stephensoftware.it</u> Web: <u>http://www.stephensoftware.it</u>